http://zakupki.gov.kg/

# Настройка рабочего места

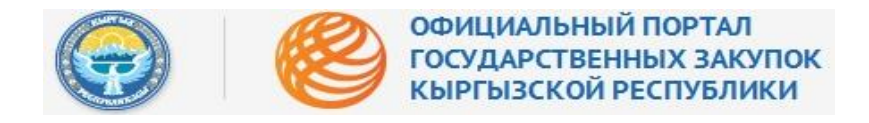

# Оглавление

| Аннотация                                    | 1 |
|----------------------------------------------|---|
| Подготовка к работе (для всех пользователей) | 2 |
| Полезная информация                          | 3 |

Аннотация

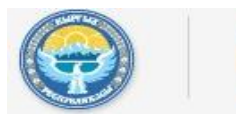

#### ОФИЦИАЛЬНЫЙ ПОРТАЛ ГОСУДАРСТВЕННЫХ ЗАКУПОК КЫРГЫЗСКОЙ РЕСПУБЛИКИ

# http://zakupki.gov.kg

Настоящий документ представляет собой Инструкцию по настройке рабочего места пользователя Официального портала и электронной системы государственных закупок КР в сети Интернет для публикации объявлений на поставки товаров, выполнение работ, оказание услуг для нужд государственных органов, министерств и ведомств из личного кабинета зарегистрированного пользователя. Для регистрации на Официальном портале и в электронной системе государственных закупок КР более подробно см. «Инструкцию по регистрации».

## Подготовка к работе (для всех пользователей)

Для работы на Портале и в системе установочный дистрибутив не требуется. На рабочих местах пользователи используют Интернет-браузер.

Работа в Портале электронных государственных закупок доступна в любом браузере:

3

Mozilla Firefox

Google Chrome

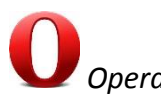

Для начала работы, следует запустить любой из перечисленных браузеров.

В адресной строке введите адрес Портала государственных закупок - <u>http://zakupki.gov.kg</u>. При загрузке адреса Портала, там же в адресной строке появится надпись зелёного цвета, которая означает, что работа начинается по защищённому каналу передачи данных. Кроме, этого, надпись означает, что Министерстве финансов КР является уполномоченным органом в вопросах, касающихся государственных закупок, рис. 1 и 1 а:

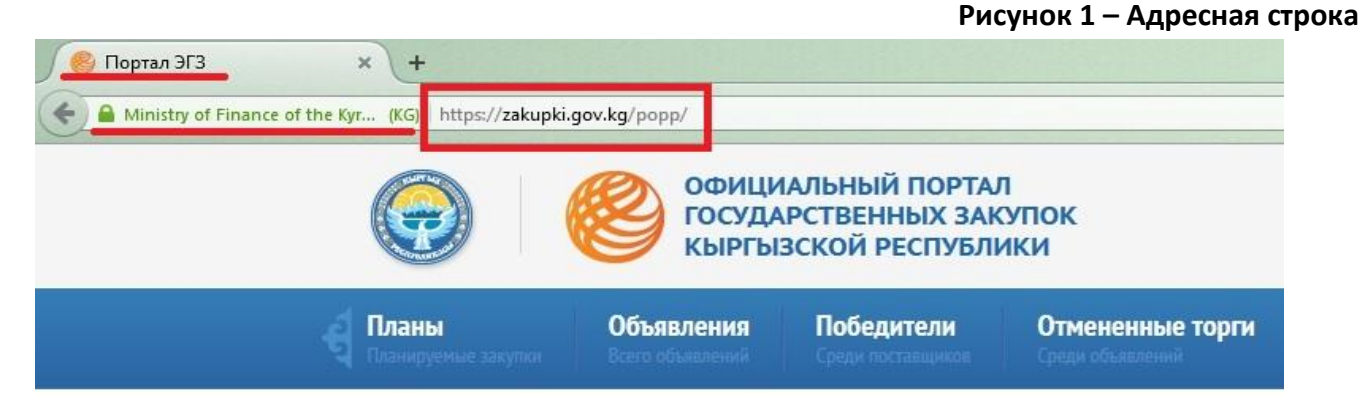

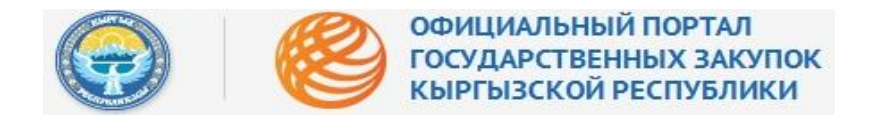

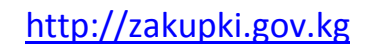

Рисунок 1 а - Главная страница

Рисунок 2 - Полезная информация

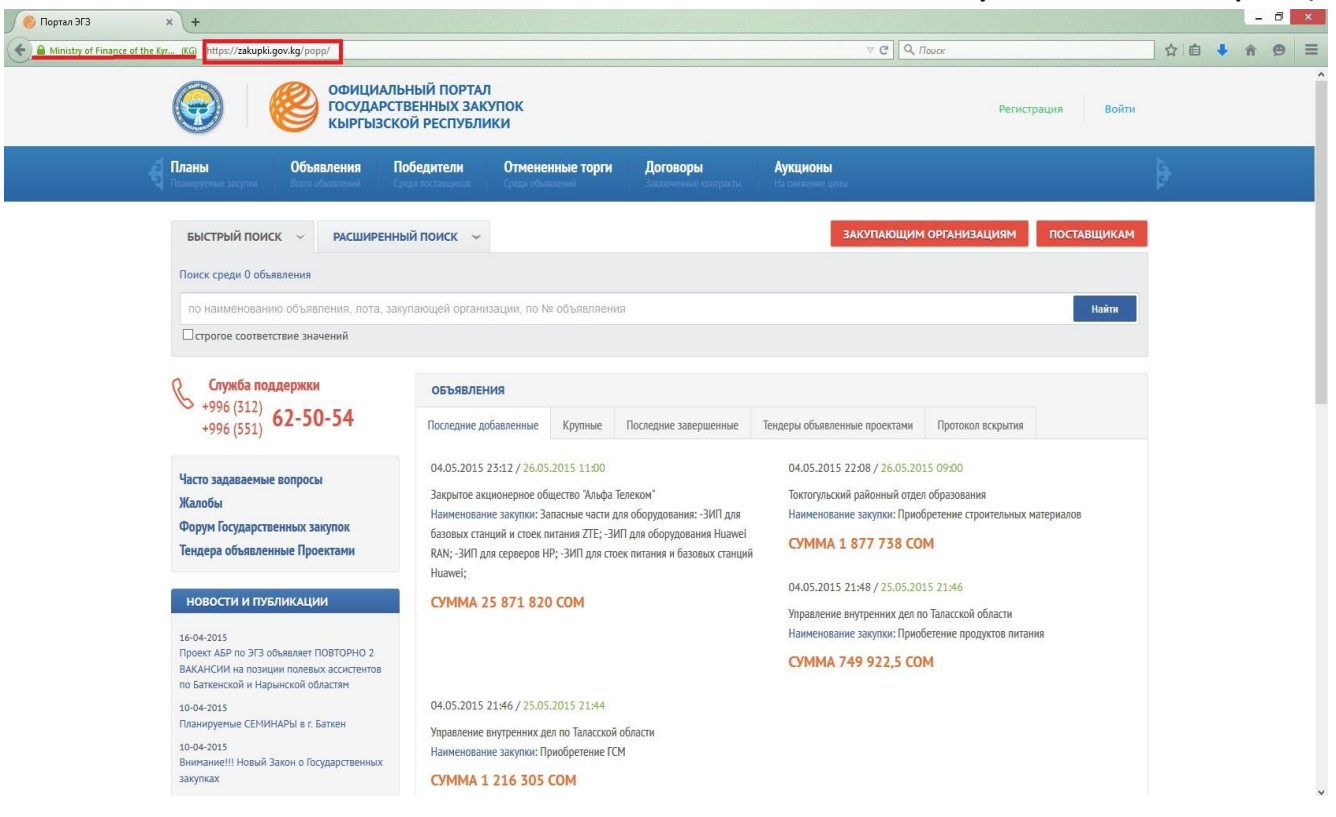

При первом посещении Официального портала рекомендуется внимательно ознакомиться с содержанием Главной страницы.

#### Полезная информация

В помощь закупающим организациям и организациям поставщиков раздельно размещена полезная информация, рис. 2:

| ОФИЦИАЛ ГОСУДАРС КЫРГЫЗС                                                                             | ІЬНЫЙ ПОРТАЛ<br>ТВЕННЫХ ЗАКУПОК<br>КОЙ РЕСПУБЛИКИ                                                                                                   |                                                                                          |                                                                                                    |                                                                                                    | Регистра                                                     | ция Войти   |
|----------------------------------------------------------------------------------------------------|----------------------------------------------------------------------------------------------------|------------------------------------------------------------------------------------------|----------------------------------------------------------------------------------------------------|----------------------------------------------------------------------------------------------------|--------------------------------------------------------------|-------------|
| Планы Объявления<br>Планируемые закупки Всего объявления                                             | Победители Отмене                                                                                                    | нные торги                                                                               | <b>Договоры</b><br>Заключенные контракты                                                              | <b>Аукционы</b><br>На снижение цены                                                                               |                                                              |             |
| БЫСТРЫЙ ПОИСК У РАСШИРЕН                                                                             | ный поиск 🖌                                                                                                    |                                                                                          |                                                                                                    | ЗАКУПАЮЩИМ                                                                                                    | организациям                                                 | поставщикам |
| Поиск среди 0 объявления                                                                             |                                                                                                    |                                                                                          |                                                                                                    |                                                                                                    |                                                              |             |
| по наименованию объявления, лота, з                                                                  | акупающей организации, по N                                                                                                    | № объявляен                                                                              | ия                                                                                                    |                                                                                                    |                                                              | Найти       |
| Служба поддержки                                                                                     | объявления                                                                                                    |                                                                                          |                                                                                                    |                                                                                                    |                                                              |             |
| +996 (512)<br>+996 (551) <b>62-50-54</b>                                                             | Последние добавленные                                                                                                    | Крупные                                                                                  | Последние завершенные                                                                                 | Тендеры объявленные проектами                                                                                     | Протокол вскрытия                                            |             |
| Часто задаваемые вопросы<br>Жалобы<br>Форум Государственных закупок<br>Тендера объявленные Проектами | 04.05.2015 23:12 / 26.09<br>Закрытое акционерное об<br>Наименование закупки: З<br>базовых станций и стоек г<br>RAN; - ЗИП для серверов Н<br>Ниаwei; | 5.2015 11:00<br>бщество "Альфа<br>апасные части ,<br>питания ZTE; -3<br>IP; -ЗИП для сти | Телеком"<br>для оборудования: -ЗИП для<br>ИП для оборудования Ниаwei<br>оек питания и базовых станций | 04.05.2015 22:08 / 26.05.20:<br>Токтогульский районный отдел<br>Наименование закупки: Приоб<br>СУММА 1 877 738 СО | 15 09:00<br>1 образования<br>бретение строительных мати<br>М | ериалов     |
|                                                                                                    |                                                                                                    |                                                                                          |                                                                                                    | 04.05.2015 21:48 / 25.05.20                                                                                       | 15 21:46                                                     |             |

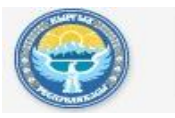

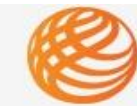

#### ОФИЦИАЛЬНЫЙ ПОРТАЛ ГОСУДАРСТВЕННЫХ ЗАКУПОК КЫРГЫЗСКОЙ РЕСПУБЛИКИ

При нажатии на кнопки откроется новый раздел, где размещены ссылки с полезной информацией для закупающих организаций, рис. 3:

### Рисунок 3 - Информация для закупающих организаций

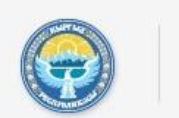

ОФИЦИАЛЬНЫЙ ПОРТАЛ ГОСУДАРСТВЕННЫХ ЗАКУПОК КЫРГЫЗСКОЙ РЕСПУБЛИКИ

| <b>Є Планы</b><br>Планоруемые закупки                                                                | Объявления<br>Всего объявления                       | Победители                                                 | Отмененные торги | <b>Договоры</b><br>Заключенные контракты | Аукционы<br>На сножение цены |  |  |
|----------------------------------------------------------------------------------------------------|------------------------------------------------------|------------------------------------------------------------|------------------|------------------------------------------|------------------------------|--|--|
| Служба поддержки                                                                                     |                                                      | Информация для закупающих организаций                      |                  |                                          |                              |  |  |
| +996 (551) <b>62-50-54</b>                                                                           | Часто задаваемые вопросы<br>Руководство пользователя |                                                            |                  |                                          |                              |  |  |
| Часто задаваемые вопросы<br>Жалобы<br>Форум Государственных закупок<br>Тендера объявленные Проектами |                                                      | Реестр ненадежных поставщиков<br>Новости и Публикации      |                  |                                          |                              |  |  |
|                                                                                                    |                                                      | Справочники<br>Рекомендуемые программы<br>Видео инструкции |                  |                                          |                              |  |  |

# И для организаций поставщиков, рис. 4:

#### Рисунок 4 - Информация для поставщиков

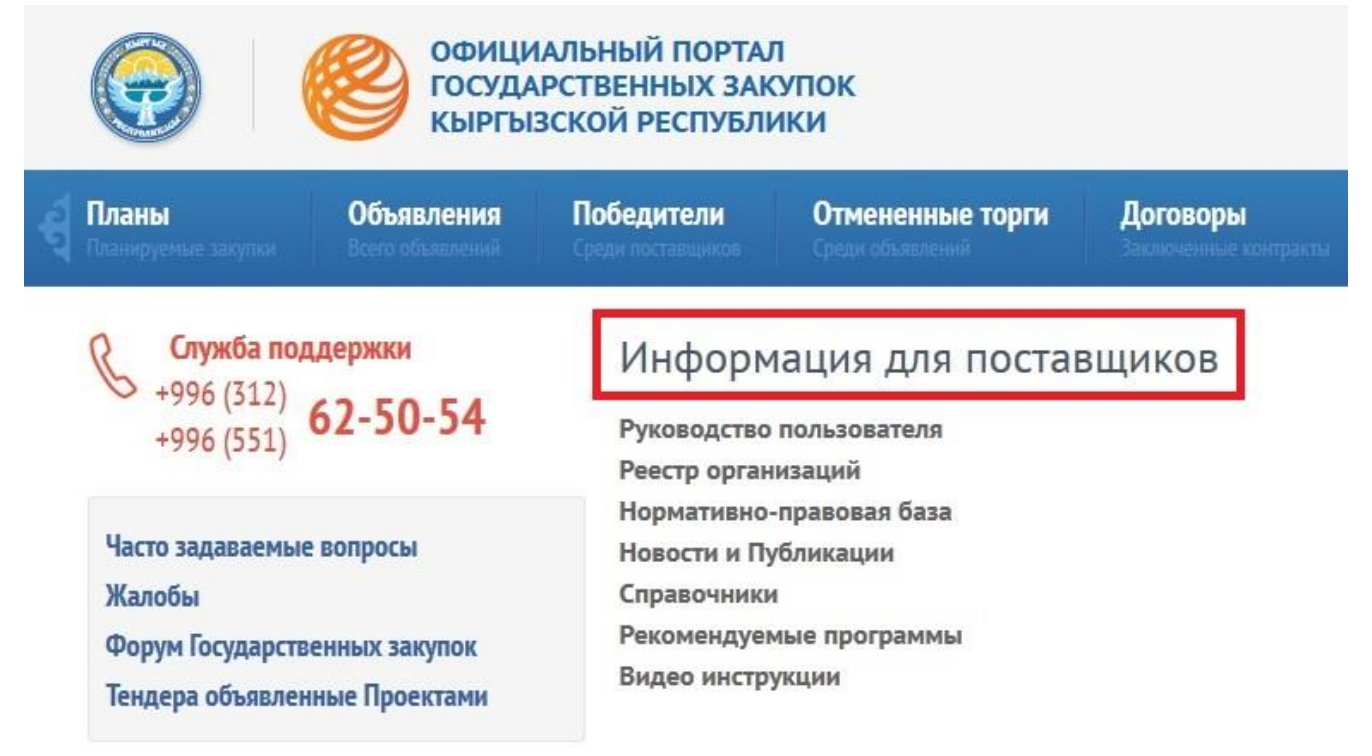

Все вопросы, касающиеся получения нормативно-правовой, методологической и технической информации можно задать, обратившись в раздел «Контакты» в нижнем левом углу Главной страницы, рис. 5:

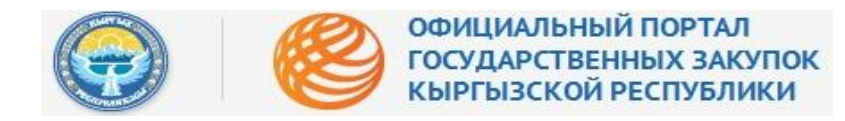

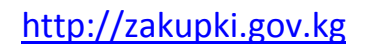

Рисунок 5 - Раздел "Контакты"

Рисунок 6 - Контактная информация

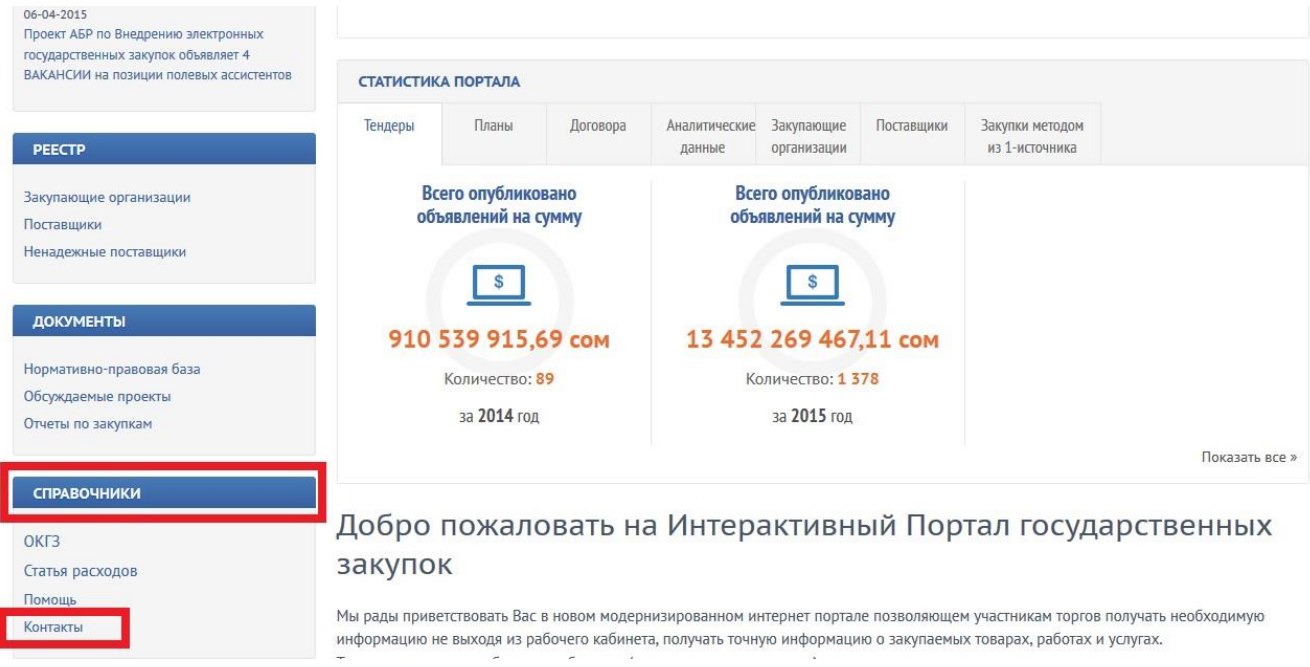

В разделе «Контакты» размещена детальная контактная информация о сотрудниках уполномоченного органа по вопросам государственных закупок, контакты технического органа и учебного центра, рис. 6:

| +996 (312)<br>+996 (551) <b>62-50-54</b>                                                                                              | Nº                                                  | Фамилия и Имя                  | Должность             | Должность Контактный телефон      |                         |  |
|----------------------------------------------------------------------------------------------------|-----------------------------------------------------|--------------------------------|-----------------------|-----------------------------------|-------------------------|--|
|                                                                                                    | 1                                                   | Улан Даникеев                  | Директор Департамента | (312) 66-11-70                    |                         |  |
| о задаваемые вопросы                                                                                                    | Отдел анализа и мониторинга государственных закупок |                                |                       |                                   |                         |  |
| обы<br>им Государственных закудок                                                                                                    | Nº                                                  | Фамилия и Имя                  | Должность             | Контактный телефон                | E-mail                  |  |
| Тендера объявленные Проектами                                                                                                    | 1                                                   | Досалиев Баялы Атамырзаевич    | Заведующий отделом    | (312) 66-18-56                    | b.dosaliev@minfin.kg    |  |
|                                                                                                    | 2                                                   | Эшалиев Кыштообек Барпыбекович | Главный специалист    | (312) 62-58-72                    | k.eshaliev@minfin.kg    |  |
| ВОСТИ И ПУБЛИКАЦИИ                                                                                                    | 3                                                   | Шакиров Султан Шабданбекович   | Специалист            | (312) 62-27-56                    | s.shakirov@minfin.kg    |  |
| 2045                                                                                                    | 4                                                   | Исакова А.И.                   | Ведущий специалист    | (312)) 62-29-29                   | a.isakova@minfin.kg     |  |
| 10-04-2015<br>Проект АБР по ЭГЗ объявляет ПОВТОРНО 2<br>ВАКАНСИИ на позиции полевых ассистентов<br>по Баткенской и Нарынской областям | Отдел методологии государственных закупок           |                                |                       |                                   |                         |  |
|                                                                                                    | Nº                                                  | Фамилия и Имя                  | Должность             | Контактный телефон                | E-mail                  |  |
| голь<br>пруемые СЕМИНАРЫ в г. Баткен                                                                                                  | 1                                                   | Шайбылдаев А.А.                | Заведующий отделом    | (312) 62-03-74                    | goszakupki@minfin.kg    |  |
| 10-04-2015<br>Внимание!!! Новый Закон о Государственных<br>закупках                                                                   | 2                                                   | Озумбеков Улан Доктурбаевич    | Ведущий специалист    | (312) 62-03-58                    | u.ozumbekov@minfin.kg   |  |
|                                                                                                    | 3                                                   | Джиенбекова А.М.               | Главный специалист    | (312) 62-03-58                    | a.djienbekova@minfin.kg |  |
| 06-04-2015<br>Проект АБР по Внедрению электронных                                                                                     | Адм                                                 | инистрирование портала элек    | тронных госзакупок    |                                   |                         |  |
| арственных закупок объявляет 4<br>НСИИ на позиции полевых ассистентов                                                                 | Nº                                                  | Фамилия и Имя                  | Должность             | Контактный телефон                | E-mail                  |  |
| стр                                                                                                    | 1                                                   | Проект по внедрению ЭГЗ        |                       | +996 (312)<br>+996 (551) 62-50-54 | admin@zakupki.gov.kg    |  |
| ающие организации                                                                                                    | Уче                                                 | бный центр МФ КР               |                       |                                   |                         |  |
|                                                                                                    |                                                     |                                |                       |                                   |                         |  |
| тавщики                                                                                                    | Nº                                                  | Фамилия и Имя                  | Должность             | Контактный телефон                | E-mail                  |  |

После ознакомления со всей необходимой информацией рекомендуется перейти к процессу регистрации - более подробно см. «Инструкцию по регистрации».